# 글로벌 역량 강화 수강 방법 안내 가이드

[학습 문의] 💬 카카오톡 채널 "인글리쉬" 혹은 함지훈 사원에게 쪽지 문의

### STEP 1. 로그인 (PC/모바일)

#### 본인이 설정한 아이디와 비밀번호 1111로 로그인

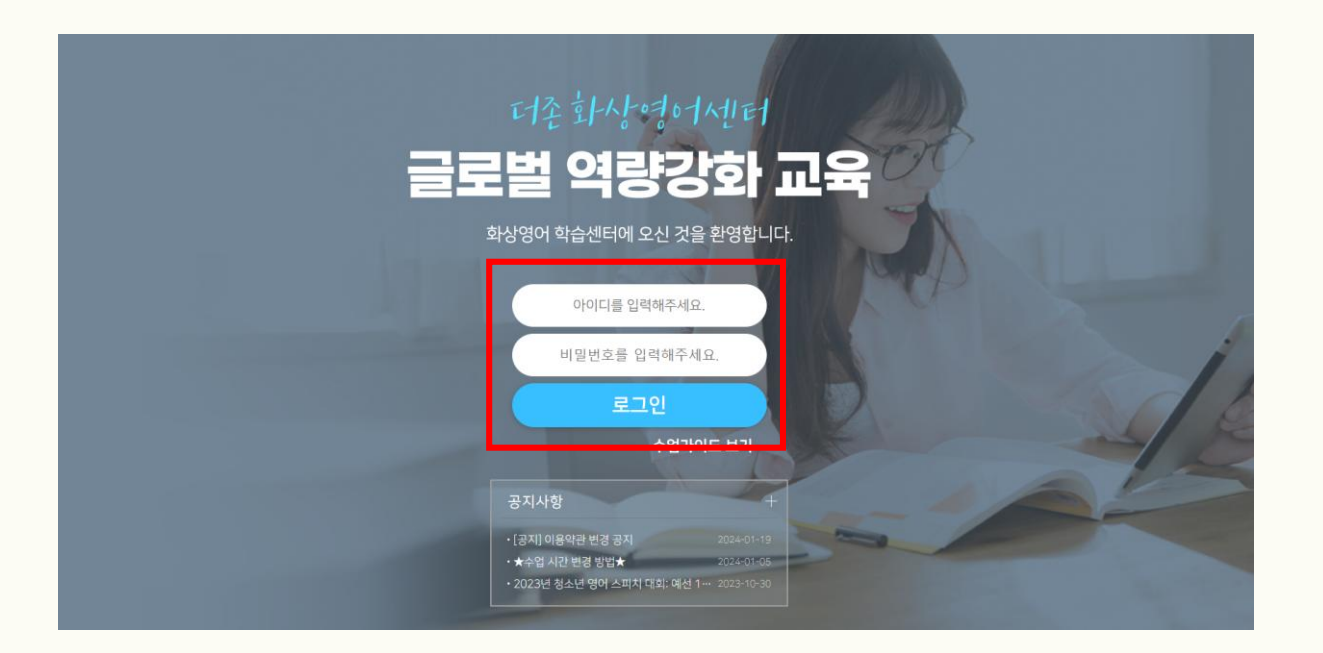

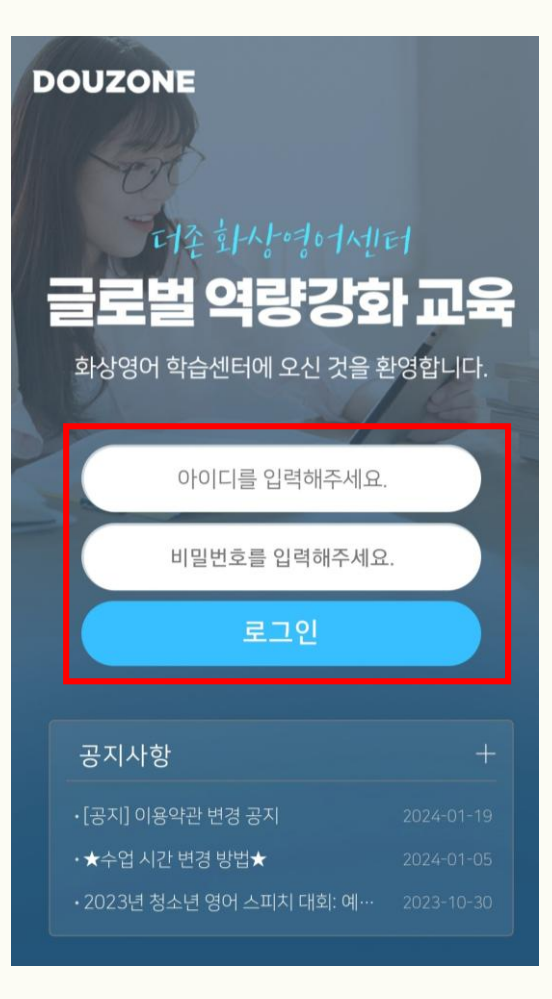

# STEP 2. 영어교실 접속 (PC/모바일)

#### 로그인 후 [나의 강의실] 클릭

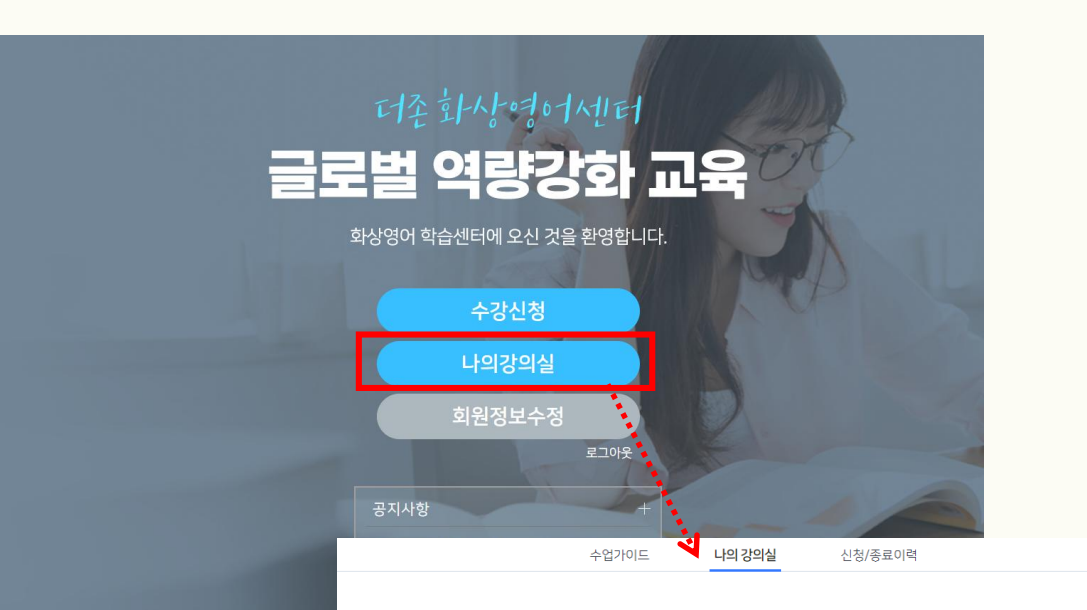

#### 나의 영어교실

| ● 출석<br>● 결석 |     | ● 오늘<br>● 취소 | •   | 예정  | ● 수업연기 |     |
|--------------|-----|--------------|-----|-----|--------|-----|
| SUN          | MON | TUE          | WED | THU | FRI    | SAT |
|              |     |              |     |     | 1      | 2   |
| 3            | 4   | 5            | 6   | 7   | 8      | 9   |
| 10           | 1   | 12           | 13  | 14  | 15     | 16  |
| 17           | 18  | 19           | 20  | 21  | 22     | 23  |
| 24           | 25  | 26           | 27  | 28  | 29     | 30  |
| 31           |     |              |     |     |        |     |

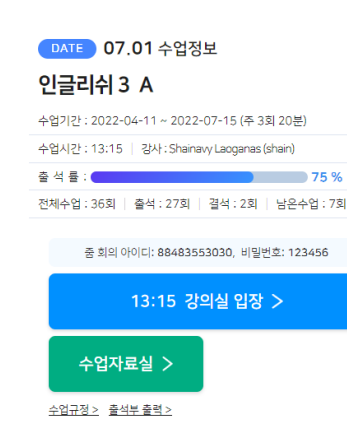

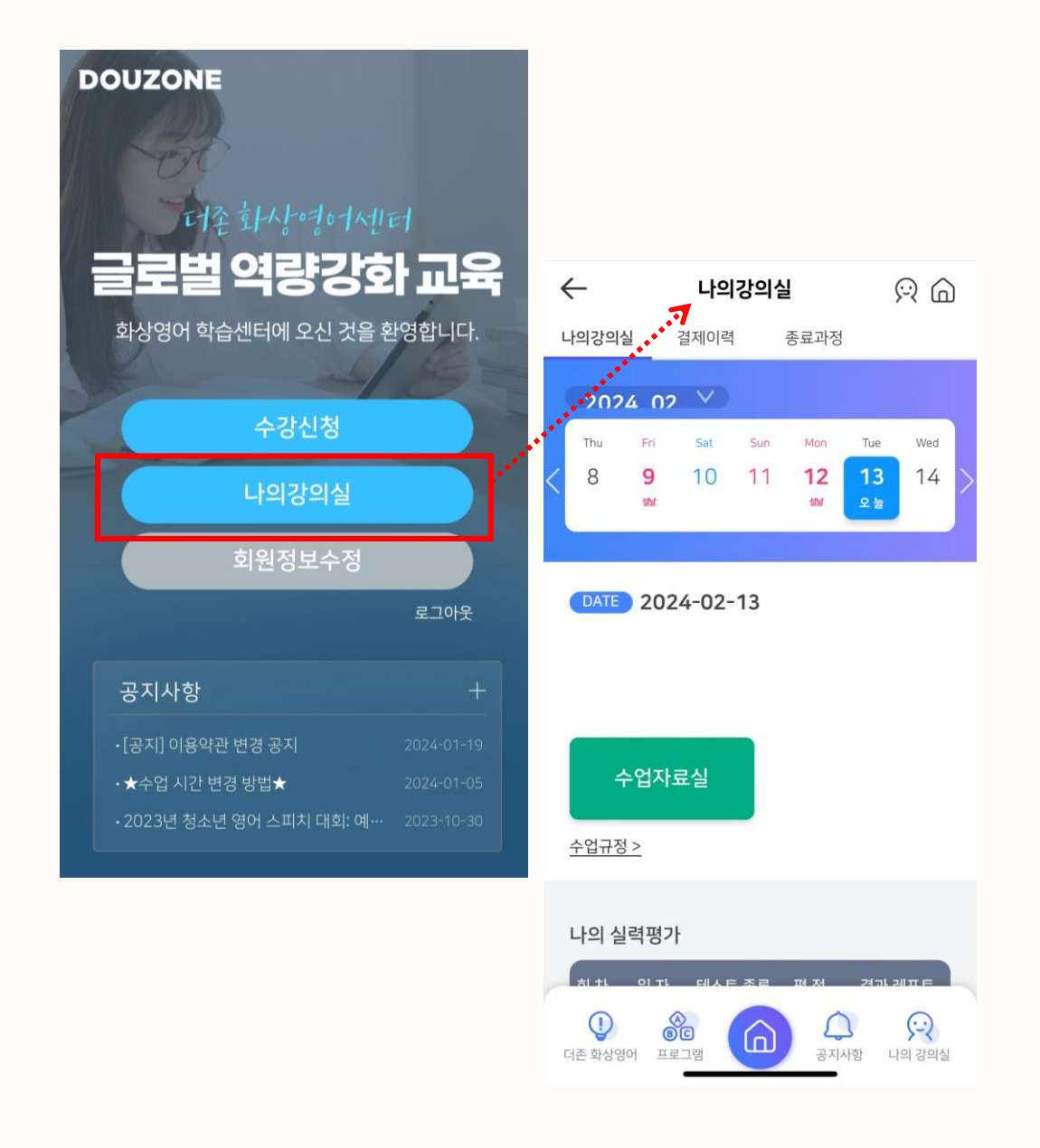

# STEP 3. 줌 강의실 입장 방법 1 (PC/모바일)

#### 강사님께서 줌 강의실을 개설하시면 영어교실에 <sup>강역실입장 ></sup> 버튼이 활성화 됩니다. <u>※수업 약 5분 전 영어교실 접속하셔서 미리 대기 바랍니다.</u> <u>만일 수업시간이 지나도 버튼이 활성화 되지 않을 경우 새로고침 부탁드립니다.</u>

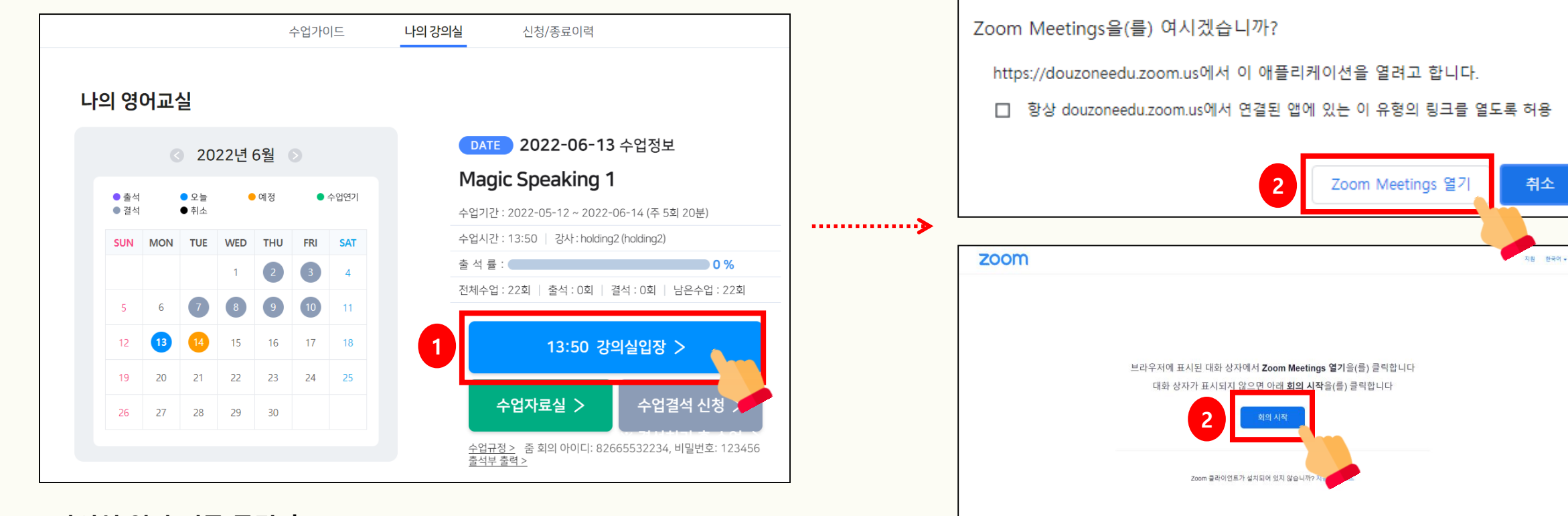

Copyright ©2021 Zoom Video Communications, Inc. All rights reserved 개인정보 보호정책 및 법적 정책

강의실 입장 버튼 클릭 후 [Zoom Meetings 열기] 혹은 [회의 시작]을 클릭 후 잠시 대기하시면 자동으로 줌과 연동되어 강의실 입장이 가능합니다. ※ 미리 줌을 설치해주시기 바랍니다.

# STEP 3. 줌 강의실 입장 방법 2 (PC/모바일)

줌 회의 아이디와 비밀번호를 직접 입력하여 입장도 가능합니다. 나의 강의실에 보이는 줌 회의 아이디와 비밀번호를 직접 줌 어플로 들어가서 입력 후 입장합니다. ※ 매 수업마다 줌 회의실 아이디가 달라지는 점 참고

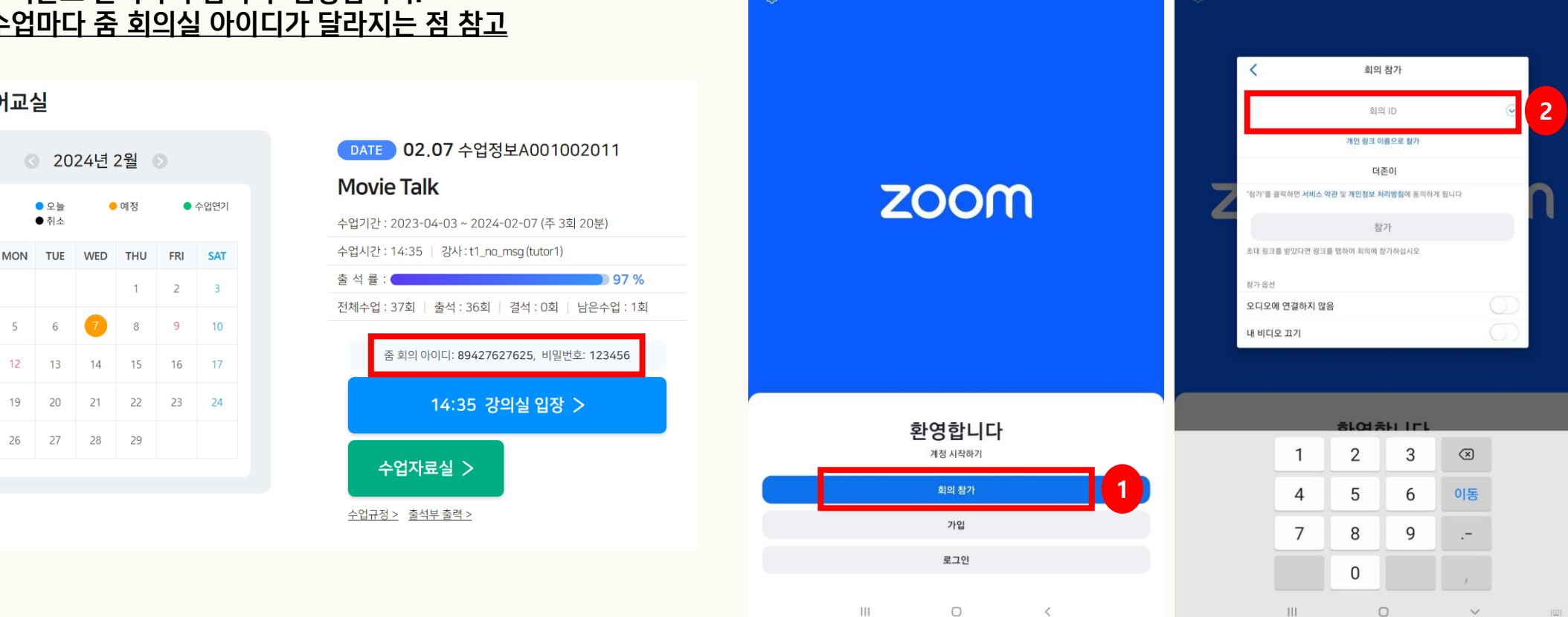

▲ ¥ 16% ■

2.57

▲ ¥ 16% ■

#### 나의 영어교실

🔵 출석

● 결석

18

5 6

😑 예정

● 오늘

SUN MON TUE WED THU

25 26 27 28 29

● 취소

# 중 수업 녹화 방법 / 주석 작성 기능 (PC/모바일, 테블릿)

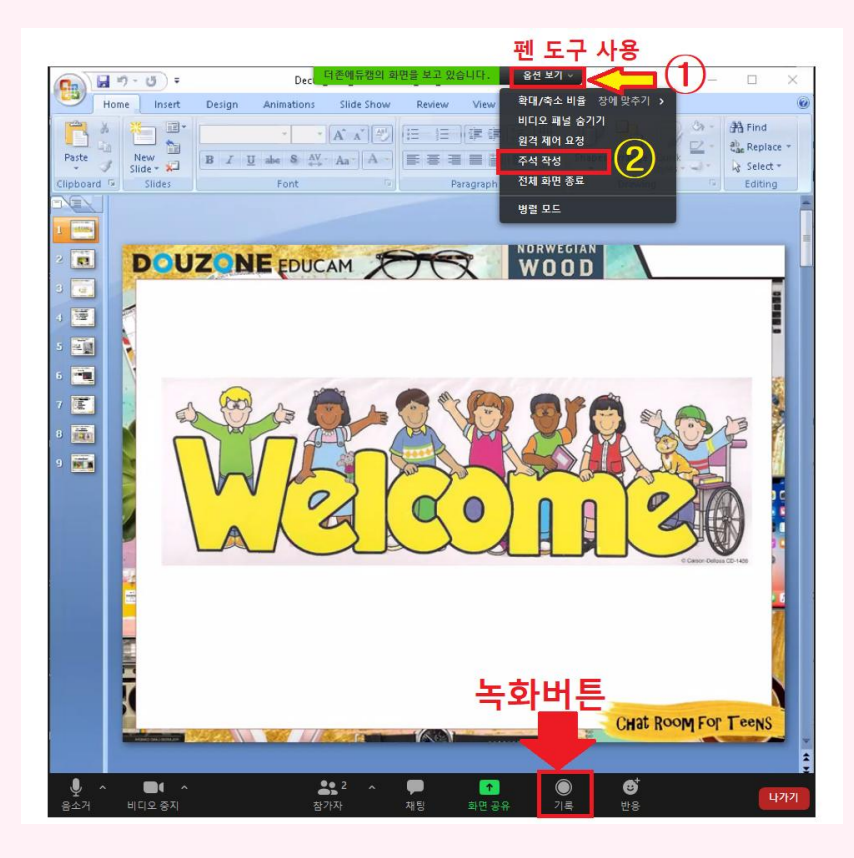

#### ※ 줌 녹화는 상대 쪽에서도 허용을 해줘야 가능합니다. 녹화 전 강사님께 허용 요청 바랍니다.

EX) Recording please~ I'd like to ask you to record.

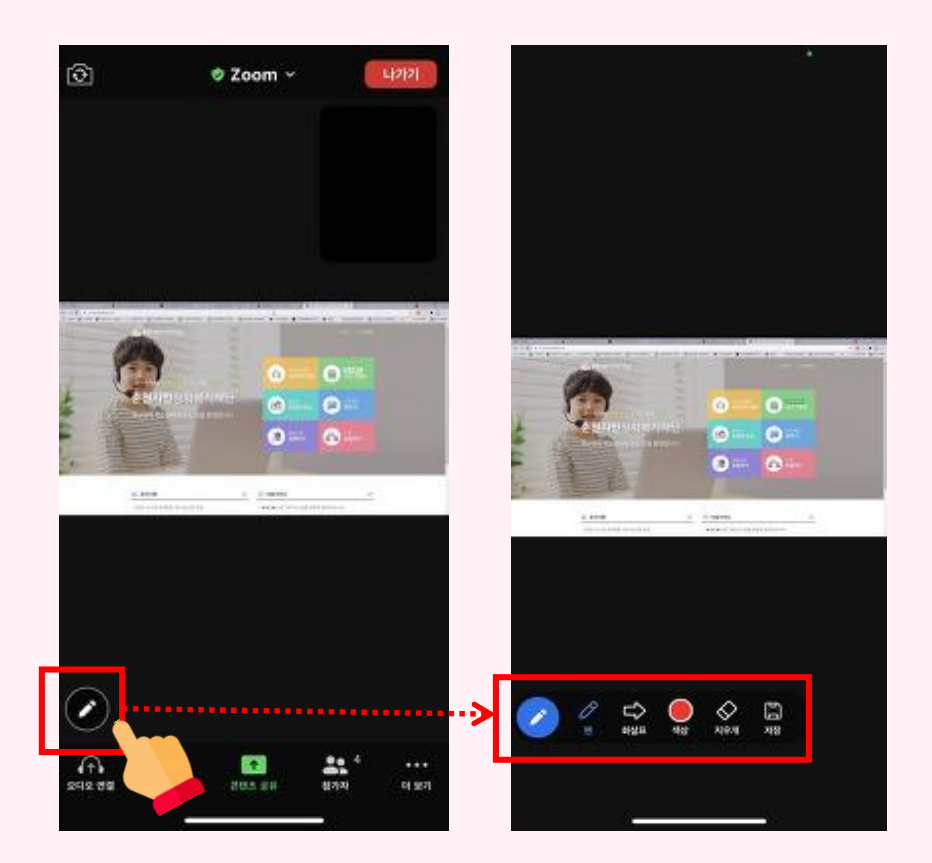

#### ※ 줌 녹화는 피씨, 노트북에서만 가능합니다.

# 수업 가이드, 캘린더

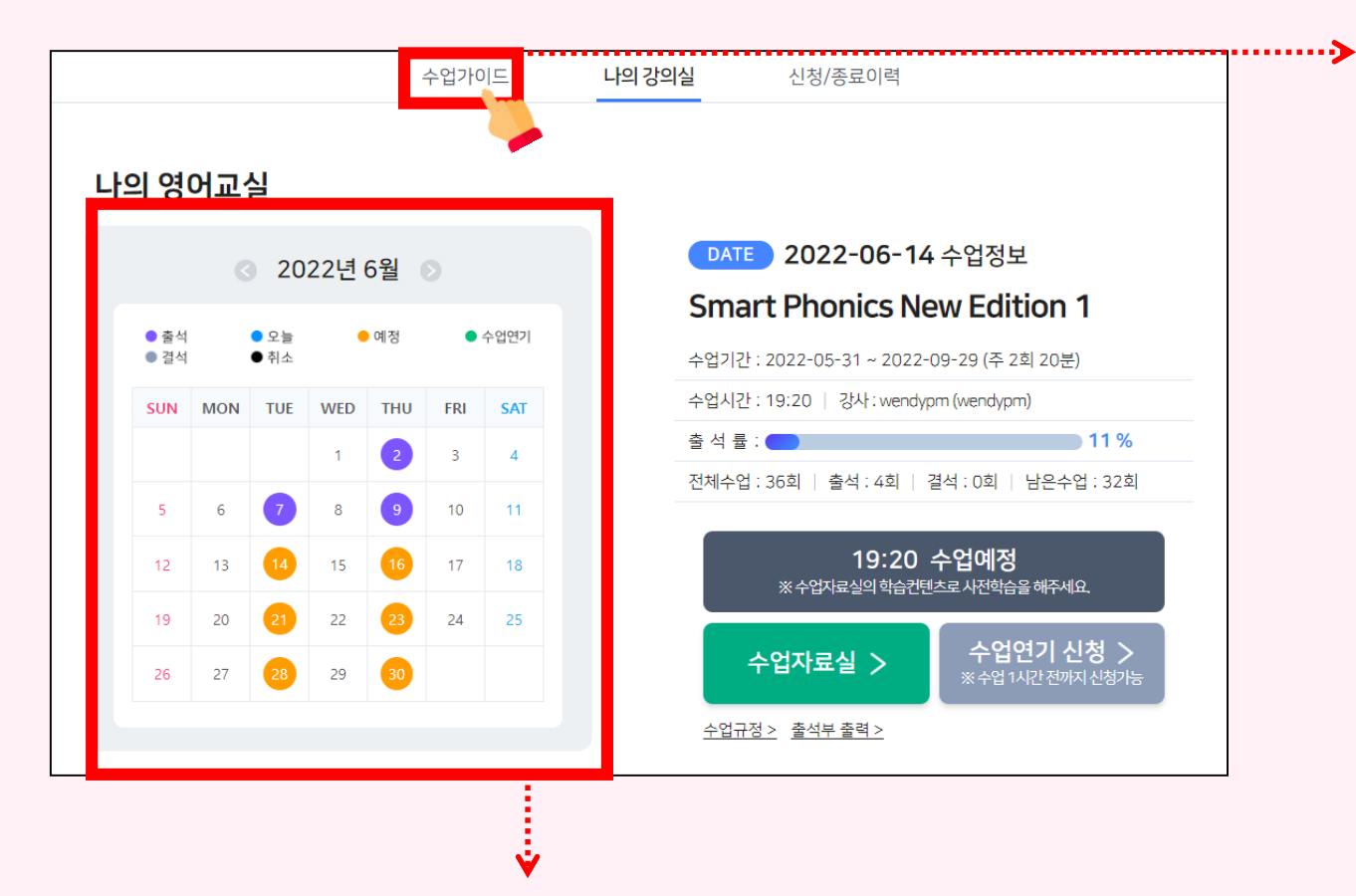

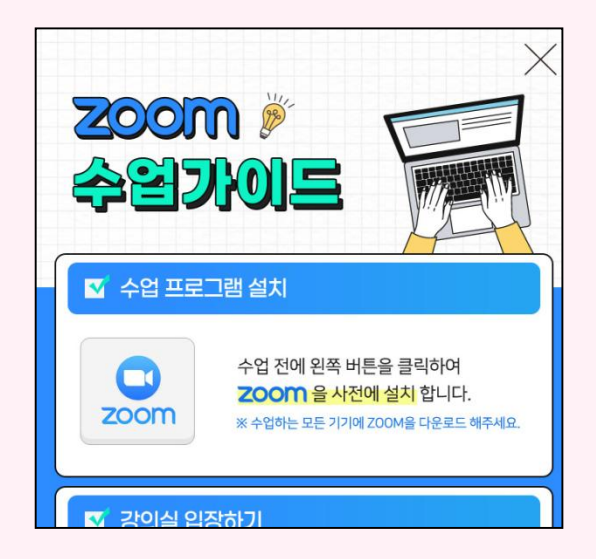

#### [수업 가이드] 버튼을 클릭하시면 줌 설치 등 자세한 수업 가이드 확인이 가능합니다.

지금까지 진행해온 수업의 출결 여부와 보강된 수업 등 수업 상태를 확인할 수 있습니다.

### E-book 확인 방법 (PC/모바일)

#### [수업 자료실]을 클릭하시면 현재 수강 중인 과정에 사용되는 E-Book을 열람 하실 수 있습니다.

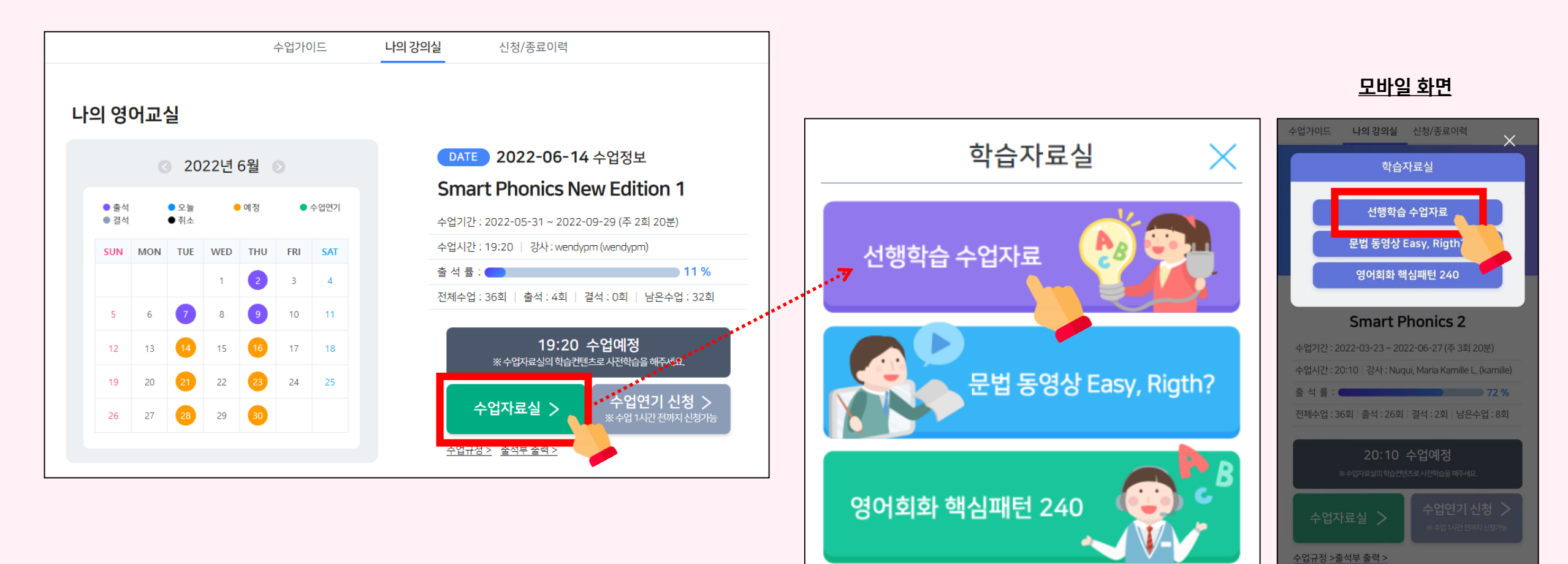

# 지난 강사 코멘트 확인 방법 (PC/모바일)

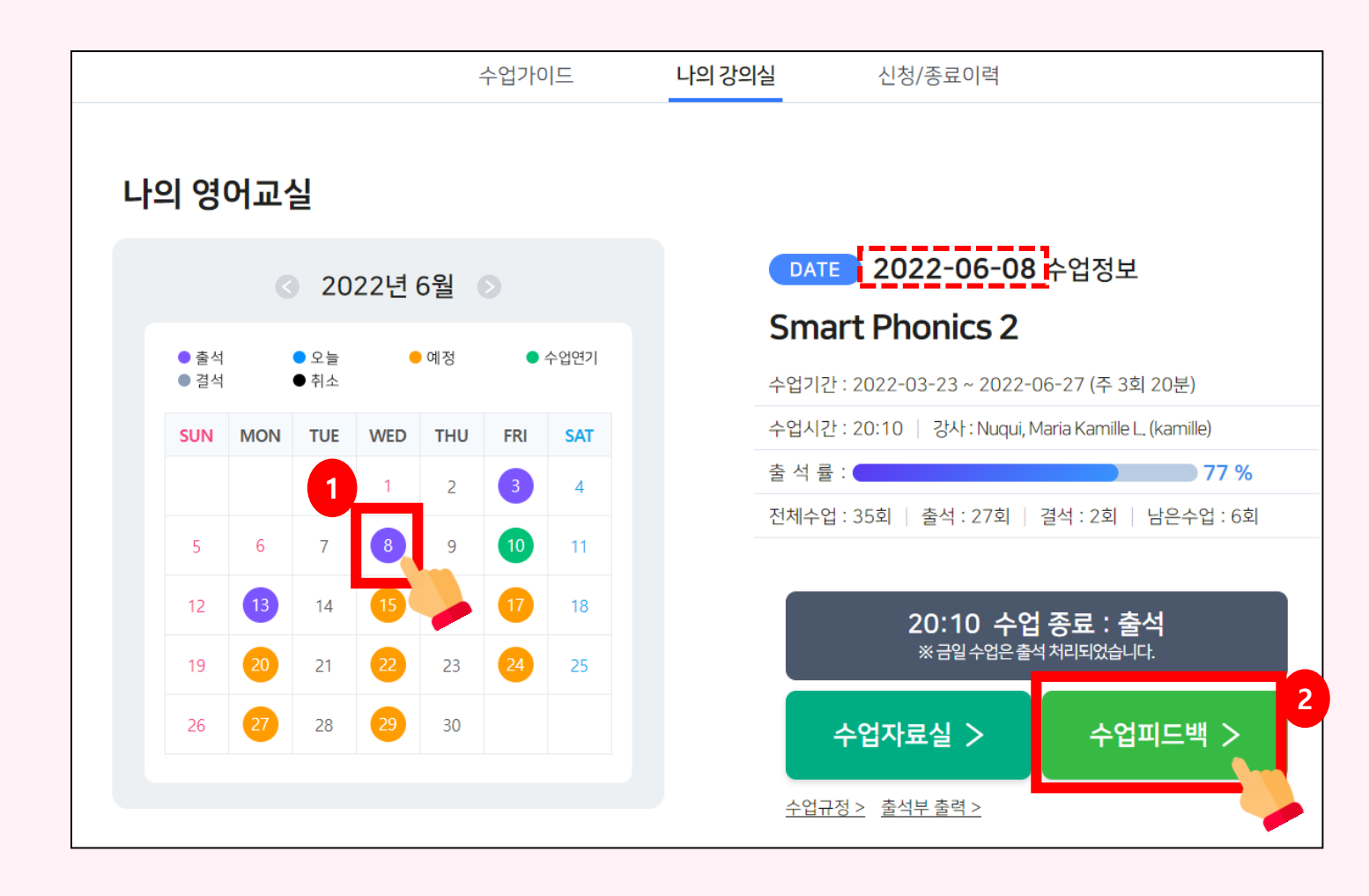

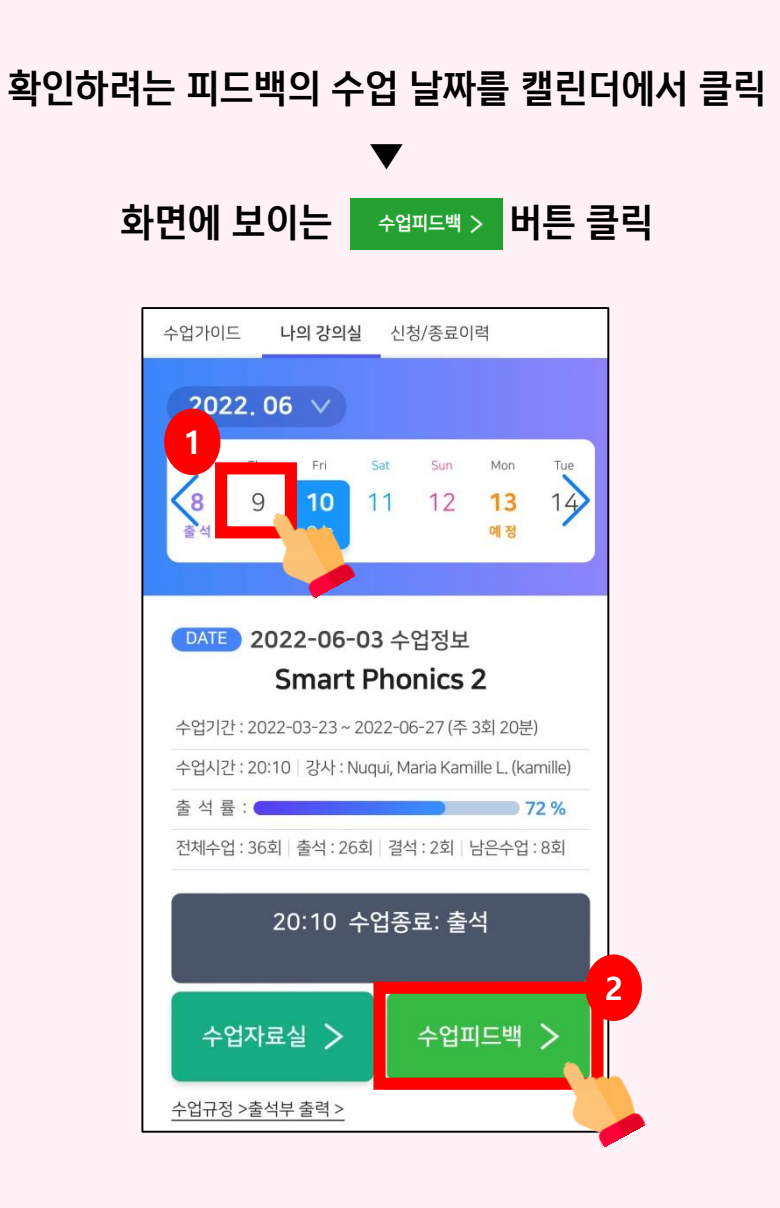

# 카카오톡 "인글리쉬" 채널 추가 및 문의 방법

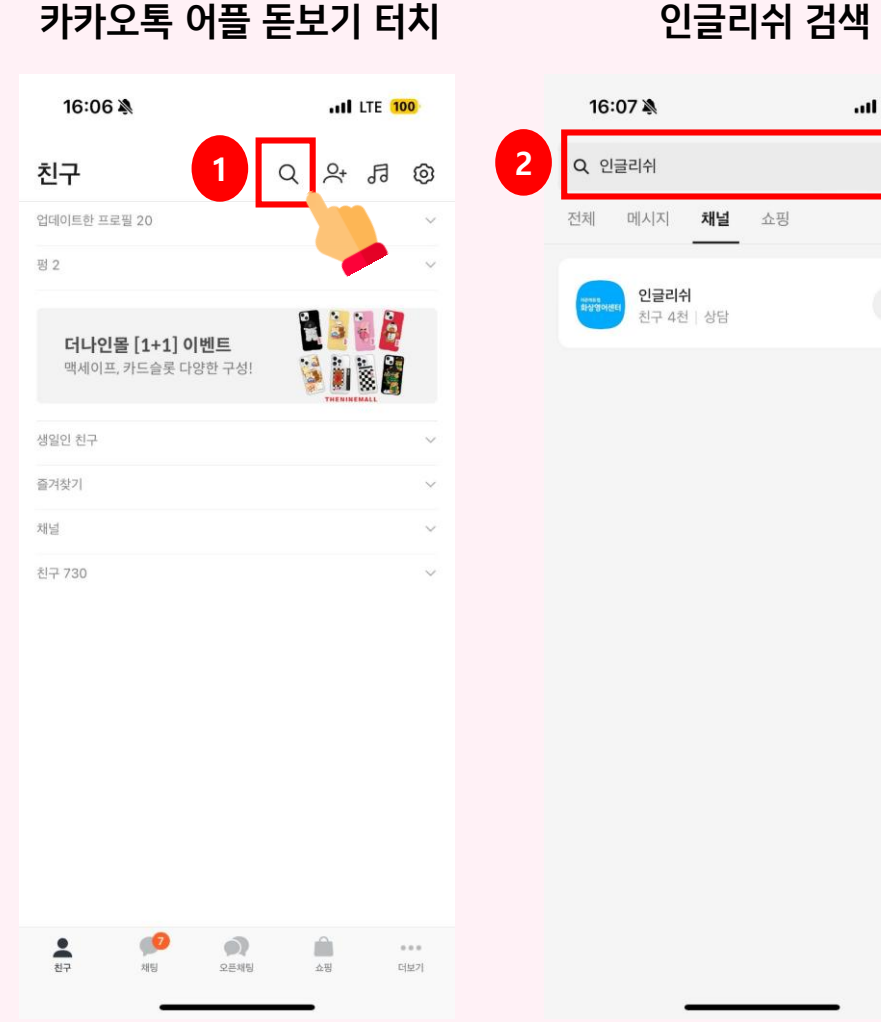

### .... LTE 100 취소 전체 메시지 채널 쇼핑 인글리쉬 🗩 💁 친구 4천 | 상담

#### 채널 추가 터치

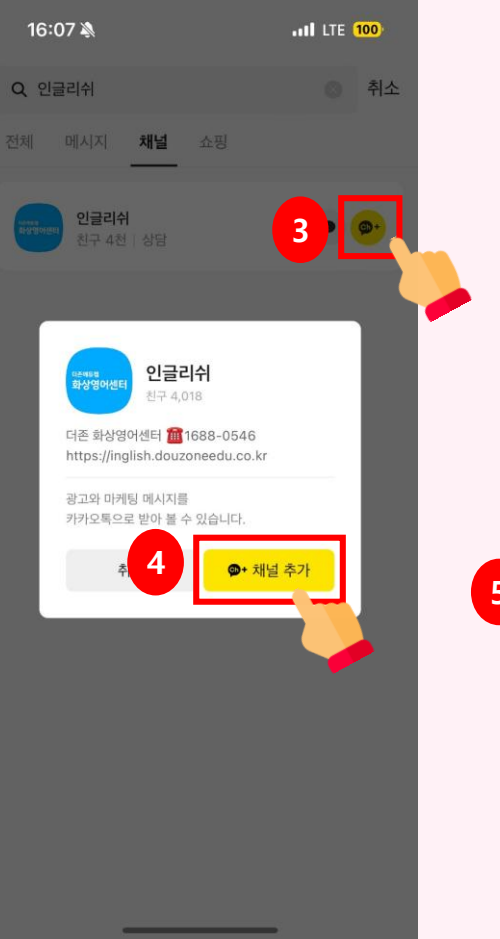

#### 상담원에게 문의

|   | 1                                                                                                    | 6:07 💐 | ۱. I                       |   |      |   |     | II LTE 100 |           |  |  |  |  |
|---|----------------------------------------------------------------------------------------------------|--------|----------------------------|---|------|---|-----|------------|-----------|--|--|--|--|
|   | < 10                                                                                                    |        | <b>인글리쉬</b><br>1688-0546 ▼ |   |      |   | ৹ ≡ |            |           |  |  |  |  |
|   |                                                                                                    |        |                            |   |      |   |     |            |           |  |  |  |  |
|   |                                                                                                    |        |                            |   |      |   |     |            |           |  |  |  |  |
|   | 9글리쉬<br>'인글리쉬' 채널을 추가해 주셔서 감사합니다.<br>앞으로 다양한 소식과 혜택/정보를 메시지로<br>받으실 수 있습니다.                                                                                                    |        |                            |   |      |   |     |            |           |  |  |  |  |
|   |                                                                                                    |        |                            |   |      |   |     |            |           |  |  |  |  |
|   | 더존 온택트 영어 학습지원센터 카카오톡 상담<br>시간은 평일 월~금(오전 09시~오후 6시, 점<br>심시간 제의 12~13시)입니다.<br>상담시간 이외에 요청사항은 고객센터 <u>1688-0546으로</u> 연락 부탁드립니다. 감사합니다 ^<br>^<br>채널 추가 일시(한국시간 기준): 2024년 02<br>월 13일 16:07<br>수신거부: 홈>채널 차단 |        |                            |   |      |   |     |            |           |  |  |  |  |
|   |                                                                                                    |        |                            |   |      |   |     |            |           |  |  |  |  |
| 5 | 5 + 삶담직원에게 메시지 보내기                                                                                                    |        |                            |   |      |   |     |            |           |  |  |  |  |
|   | <u>ыхслх</u> иф н                                                                                                    |        |                            |   |      |   |     |            |           |  |  |  |  |
|   |                                                                                                    | L      | 0                          | z | ō    | ⊥ | +   | F          | 1         |  |  |  |  |
|   | ¢                                                                                                    | ٦      | E                          | Ā | ш    | π | т   | -          | $\otimes$ |  |  |  |  |
|   | 123                                                                                                    | ٢      |                            | 4 | _페이: | 4 |     | ÷          | 2         |  |  |  |  |
|   |                                                                                                    | )      |                            |   |      |   |     |            | Ŷ         |  |  |  |  |

감사합니다.